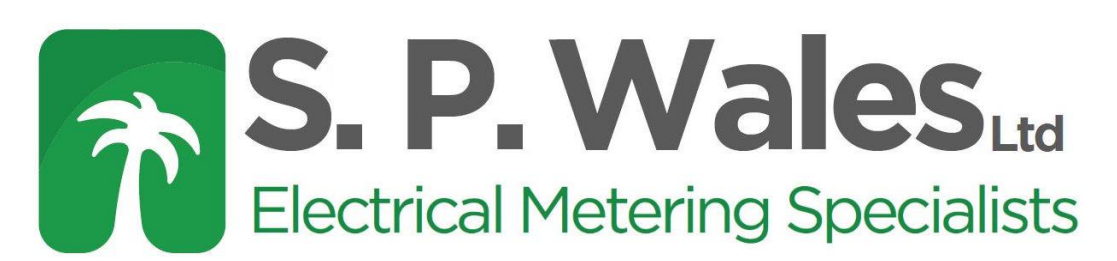

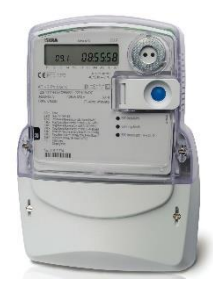

## Iskra MT174-T1 Instructions (TPWISCTM – Multi-Function)

The auto scroll display, (viewable without having to press any buttons), displays the following:

1.8.0 A+ All phases energy, total kwh

To access the manual scroll display, press the blue button twice until you come to 'Std dAtA', then hold the blue button down for 5 seconds to enter. Once in 'Std dAtA' press the blue button to manually scroll through the other parameters available:

| 0.2.0  | Firmware version                           |
|--------|--------------------------------------------|
| C.1.6  | Firmware check sum                         |
| 0.4.2  | Current Transformer Ratio – Numerator      |
| 0.4.5  | Current Transformer Ratio – Denominator    |
| 0.9.1  | Time of Day                                |
| 0.9.2  | Date                                       |
| 1.8.0  | A+ All Phases Energy, Total (kWh)          |
| 2.8.0  | A- All Phases Energy, Total – Export (kWh) |
| 1.7.0  | A+ All Phases Instantaneous Power (kW)     |
| 2.7.0  | A- All Phases Instantaneous Power - Export |
| 1.6.0  | A+ All Phases Max. Demand Total            |
| 14.7.0 | Frequency                                  |
| 13.7.0 | Instantaneous Power Factor, All Phases     |
| 11.7.0 | All vvv                                    |
| 31.7.0 | Instantaneous Current (I) L1               |
| 51.7.0 | Instantaneous Current (I) L2               |
| 71.7.0 | Instantaneous Current (I) L3               |
| 11.6.0 | Maximum Current All Phases                 |
| 31.6.0 | Maximum current L1                         |
| 51.6.0 | Maximum current L2                         |
| 17.6.0 | Maximum current L3                         |
| 12.7.0 | Voltage (V) All Phases                     |
| 32.7.0 | Voltage (V) L1                             |
| 52.7.0 | Voltage (V) L2                             |
| 72.7.0 | Voltage (V) L3                             |

When you have reached end of sequence, let the display time out and the meter will return to auto scroll mode.

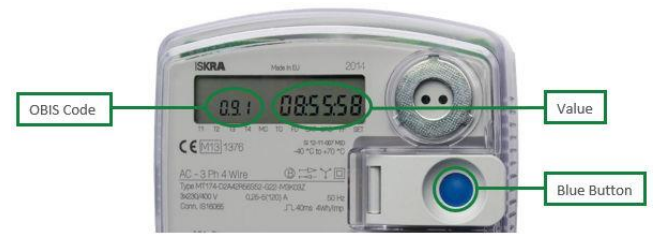

## Web: www.spwales.com | Email: sales@spwales.com | Phone: 01803 295430 | Fax: 01803 212819

While Stephen P Wales Ltd has made every reasonable effort to ensure the accuracy of this information, Stephen P Wales Ltd does not guarantee that it is error-free, nor does Stephen P Wales Ltd make any other representation, warranty or guarantee that the information is accurate, correct, reliable or current. Stephen P Wales Ltd reserves the right to make any adjustments to the information contained herein at any time without notice.